## การใช้งานฐานข้อมูล ThaiLis

## วิธีการสืบค้น

<u>1. เลือกเมนู</u>สืบค้นฐานข้อมูลฐานข้อมูล ThaiLis หรือพิมพ์ URL <u>http://tdc.thailis.or.th/tdc/basic.php</u>

 จะปรากฏหน้าจอการสืบค้นฐานข้อมูล เริ่มต้นสืบค้นโดยการ<u>พิมพ์คำ/วลีที่ต้องการสืบค้น</u> ลงในช่องต้องการสืบค้น และเลือกเขตข้อมูล เลือกชนิดเอกสาร และเลือกมหาวิทยาลัย/สถาบัน จากนั้นคลิก ปุ่ม ค้นหา

| โครงการเครือข่ายห้องสมุดในประเทศไทย<br>ThaiLIS - Thai Library Integrated System<br>สำนักงานคณะกรรมการการอุดมศึกษา                                                                                                    | ดอบแบบประเมินความพึงพอใจต่อการใช้บริการ ปกาวประเมิน           |                                                                                                    |                                                                                    |  |  |  |  |
|----------------------------------------------------------------------------------------------------|---------------------------------------------------------------|----------------------------------------------------------------------------------------------------|------------------------------------------------------------------------------------|--|--|--|--|
| ตาวันชาร์โดยหมีดูสารอยู่กำนี้<br>เข้าสารใหญ่รายสารมีสารบรรมสาร<br>พาระเบียนหมัดหลมาชิกไข้จาบฐานข้อมูลแห่งนี้ ค.ศิกทิน<br>แก้ไขขึ้นผลเลิมหาลีกไข่งานฐานข้อมูลหาการใช้งาน คลิกทินี                                           | Image Search Advanced Search Browse 🥎 BACK 🧟 Help ywr FAQ<br> |                                                                                                    |                                                                                    |  |  |  |  |
| ต้องการสิบคัน:<br>                                                                                                    | นกคำลามน่องว่าง                                               | จากเขตข้อมูล :<br>(เมือกได้มากกว่า 1 รายการ)<br>กดยุ่ม Ctri หรือ 5hift<br>แล้วคลึกบนเขตข้อมูลที่ห้องการ | កាលចល់ចរូទ<br>ចំពត់ចំន<br>ខ្មែតកំពុងសេការ<br>ខ្មែតកំពុងសេការ<br>កំពត់ចរ<br>កំពត់ចរ |  |  |  |  |
| เลือกมหาริกษาลับ/สถาบัน กษณะกร้ายหลับให้เ<br>(สัยกให้มากกาว 1 รายการ) กระกรรมสูบโรก กระกรรมสุข<br>กลมัน Chi หรือ Shift กระกรรมสุขธรรม<br>แล้วสลิกมหรือมหาริทยาลัย/สถาบัน กระกรรมสุขธรรม<br>แล้วสลิกมหรือมหาริทยาลัย/สถาบัน | Ŷ                                                             | เดือกชนิดเอกสาร                                                                                         | Indexxdtroße<br>frauflankd/Thesis<br>ankf@Research report<br>unennu/Article        |  |  |  |  |
| ดันหา                                                                                                    |                                                               |                                                                                                    |                                                                                    |  |  |  |  |

3. จะปรากฏผลลัพธ์การสืบค้นสามารถเลือกรายการที่ต้องการเพื่อดาวน์โหลดเอกสารฉบับ

Full text

| แยกตามชนิดเอกสาร    |               | ผลการสืบดัน ปาล์ม เอกสารทุกชนิด ทุกหน่วยงาน ปี 0000-00-00 มีช้อมูลจำนวน 893 รายการ            |                                                                                  |                                                 |                |                                 |                                   |                  |
|---------------------|---------------|-----------------------------------------------------------------------------------------------|----------------------------------------------------------------------------------|-------------------------------------------------|----------------|---------------------------------|-----------------------------------|------------------|
| + -                 | กำลังเ        | เสดงหน้าที่ 1/45 🕨                                                                            |                                                                                  | ข้ามไปหน้าที่ : ตกรง                            |                | 4 123456789 🖗                   |                                   | + -              |
| แยกดามหน่วยงาน<br>+ | สำดับ<br>ที่. | I                                                                                             | ชื่อเรื่อง                                                                       |                                                 | Date<br>Create | ขนิดเอกสาร                      | มหาวิทยาลัย/<br>สถาบัน            | หัวเรื่อง<br>+ - |
|                     | 1             | ] ผลของการเสริมน้ำมันปลาทูน่าใน<br>บริโภค;Supplementation of Cr<br>โดย : <i>ยาใจ สิ่งห์ศา</i> | เอาหารต่อสมรรถภาพการผลิตของไก้ไข่และก<br>rude Tuna oil on egg performance of lay | ารตอบรับของผู้<br>ers and consumer's acceptance | 2550           | วิทยา<br>นิพนธ์/Thesis          | มหาวิทยาลัยราชภัฏ<br>อุบลราชธานี  | ผู้สร้างสรรค์    |
|                     | 2             | ]<br>การเพาะเลี้ยงเนื้อเยื่อปาล์มไผ่ ;T                                                       | issue cultre of baboo palm ໂດຍ : ສรີນນາ ກ                                        | งษ์ทันธุ์.                                      | 2541           | งาน<br>วิจัย/Research<br>report | มหาวิทยาลัยราชภัฏ<br>เพชรบุรี     | + -              |
|                     | 3             | การเพาะเลี้ยงเนื้อเยื่อปาล์มไผ่ ;T                                                            | issue cultre of baboo palm โดย : วนิดา จับ                                       | ทรังษ์                                          | 2542           | งาน<br>วิจัย/Research<br>report | มหาวิทยาลัยราชภัฏ<br>เพชรบุรี     |                  |
|                     | 4             | รายงานวิจัยการศึกษาสมบัติเชิงก<br>ทองก้านเหลือง                                               | ายภาพและสมบัติเชิงความร้อนของแผ่นปาร์ดี                                          | เกิลจากทะลายปาล์มป้ามัน โดย : <i>ทัศนีย์</i>    | 2548           | งาน<br>วิจัย/Research<br>report | มหาวิทยาลัยราชภัฏ<br>สุราษฎร์ธานี |                  |
|                     | 5             | รายงานการวิจัยเรื่องศึกษาปัจจัย<br>จังหวัดสุราษฎร์ธานี โดย : <i>วิมล ทุ่</i> ม                | ที่มีผลต่อความสำเร็จในการดำเนินงานของกลุ่ม<br><i>เขีย</i>                        | มเกษตรกรชาวส่วนยางภาคใต้กรณี                    | 2548           | งาน<br>วิจัย/Research<br>report | มหาวิทยาลัยราชภัฏ<br>สุราษฎร์ธานี |                  |

จะปรากฏหน้าจอรายละเอียดทางบรรณานุกรมของเอกสารฉบับนั้น ๆ พร้อมทั้งไฟล์
เอกสารให้ดาวน์โหลด ดังภาพ

|             | 7ħ#SH: ปาตนิเได                        |                              |        |                         |               |      |           |                       |
|-------------|----------------------------------------|------------------------------|--------|-------------------------|---------------|------|-----------|-----------------------|
|             | 7ħzSH: การเพาะเลี้ยงเนื้อเมื่อพืช      |                              |        |                         |               |      |           |                       |
| Publisher   | มหาวิทอาลัอร่าชภัฏเพชรบุรี. สำนักวิทอ  | บบริการแดงเทคโบโดยีสารส่นเทศ |        |                         |               |      |           |                       |
|             | Address: wutut                         |                              |        |                         |               |      |           |                       |
|             | Email: nattapol@rajabhat.edu           |                              |        |                         |               |      |           |                       |
| Contributor | Name: gun stanfe                       |                              |        |                         |               |      |           |                       |
|             | Role: ที่ปรึกษามีผูหาพิเศษ             |                              |        |                         |               |      |           |                       |
| Date        | Created: 2541                          |                              |        | รายละเอี้ยดทางบรรณาบกรบ |               |      |           |                       |
|             | Modified: 2549-06-10                   |                              |        |                         |               |      |           |                       |
| Туре        | งานวิจัย/Research report               |                              | $\sim$ |                         |               |      | 1991      |                       |
| Format      | application/pdf                        | ication/pdf                  |        |                         |               | ч    |           |                       |
|             | URL:http://book.rajabhat.edu/          | cgi-bin/gw_41_11/chameleon   |        |                         |               |      |           |                       |
| Source      | CellVumber: 581.0724 #356n             |                              |        |                         |               |      |           |                       |
| Language    | the                                    |                              |        |                         |               |      |           |                       |
| Coverage    | Speliel: with 3                        |                              |        |                         |               |      |           |                       |
| Rights      | ©copyrights มหาวิทยาตัยร่านภัฏเพชรมุรี |                              |        |                         |               |      |           |                       |
|             | Rights4ccess:                          |                              |        |                         |               |      |           |                       |
|             | สำคับที. ชื่อแพิษข้อมูล                |                              | ,      |                         |               | 1.   |           |                       |
|             |                                        |                              |        |                         | ขนาดแฟมข้อมูล | สำหร | านเข้าถึง | วัน-เวลาเข้าถึงล่าสุด |
|             | 1                                      | P0025312a.pdf                |        |                         | 177.29 KB     | 176  |           | 2014-05-20 20:09:57   |
|             | 2 P0025312b.pdf                        |                              |        |                         | 59.54 KB      | 80   |           | 2014-05-20 20:09:55   |
|             | 3                                      | P0025312c.pdf                | -      |                         |               |      |           | 2014-05-20 20:09:56   |
|             | 4                                      | P0025312d.pdf                |        | เอกสารฉบับ Full text    |               |      |           | 2014-05-20 20:09:55   |
|             | 5                                      | P0025312e.pdf                |        |                         |               |      |           | 2014-05-20 20:09:44   |
|             | 6                                      | P0025312f.pdf                |        |                         |               |      |           | 2014-05-20 20:09:42   |
|             | 7                                      | P0025312g.pdf                |        |                         |               |      |           | 2014-05-20 20:09:38   |
|             | 8                                      | P0025312h.pdf                |        |                         | 369.86 KB     | 85   |           | 2014-05-20 20:09:35   |
|             |                                        | ไปเวลา 0.014009 วินาที       |        |                         |               |      |           |                       |